# Présentation du CD-Rom

| RETZ R | Réussir son entrée<br>en vocabulaire<br>F. Bellanger • A. Raoul-Bellanger |                        | CP • CE1 |
|--------|---------------------------------------------------------------------------|------------------------|----------|
|        |                                                                           | Séquences notionnelles |          |
|        |                                                                           | Séquences thématiques  |          |
|        | 1                                                                         | Les fiches élèves      |          |
|        | 1                                                                         | Les Mémos              |          |

#### • Installer le CD-Rom

Sur PC : Insérer le disque dans votre lecteur. L'installation se lance automatiquement. Si ce n'est pas le cas, aller dans « Poste de travail » (menu « Démarrer »), cliquer sur le fichier « Reussir\_son\_entree\_ en\_vocabulaire\_CP\_CE1\_PC.exe » et suivre les étapes d'installation jusqu'à la fin. Une icone s'affiche alors sur le « Bureau » : double cliquer dessus pour lancer le CD.

Sur Mac : Insérer le disque dans votre lecteur et double cliquer sur l'icone pour l'ouvrir. Double cliquer sur « Reussir\_son\_entree\_en\_vocabulaire\_CP\_CE1\_MAC.dmg » puis glisser l'application dans le dossier « Applications ». Aller dans le dossier « Applications » et double cliquer sur « Reussir\_son\_entree\_en\_vocabulaire\_CP\_CE1\_RETZ ».

L'insertion du CD n'est plus nécessaire une fois l'application installée sur l'ordinateur (PC et MAC).

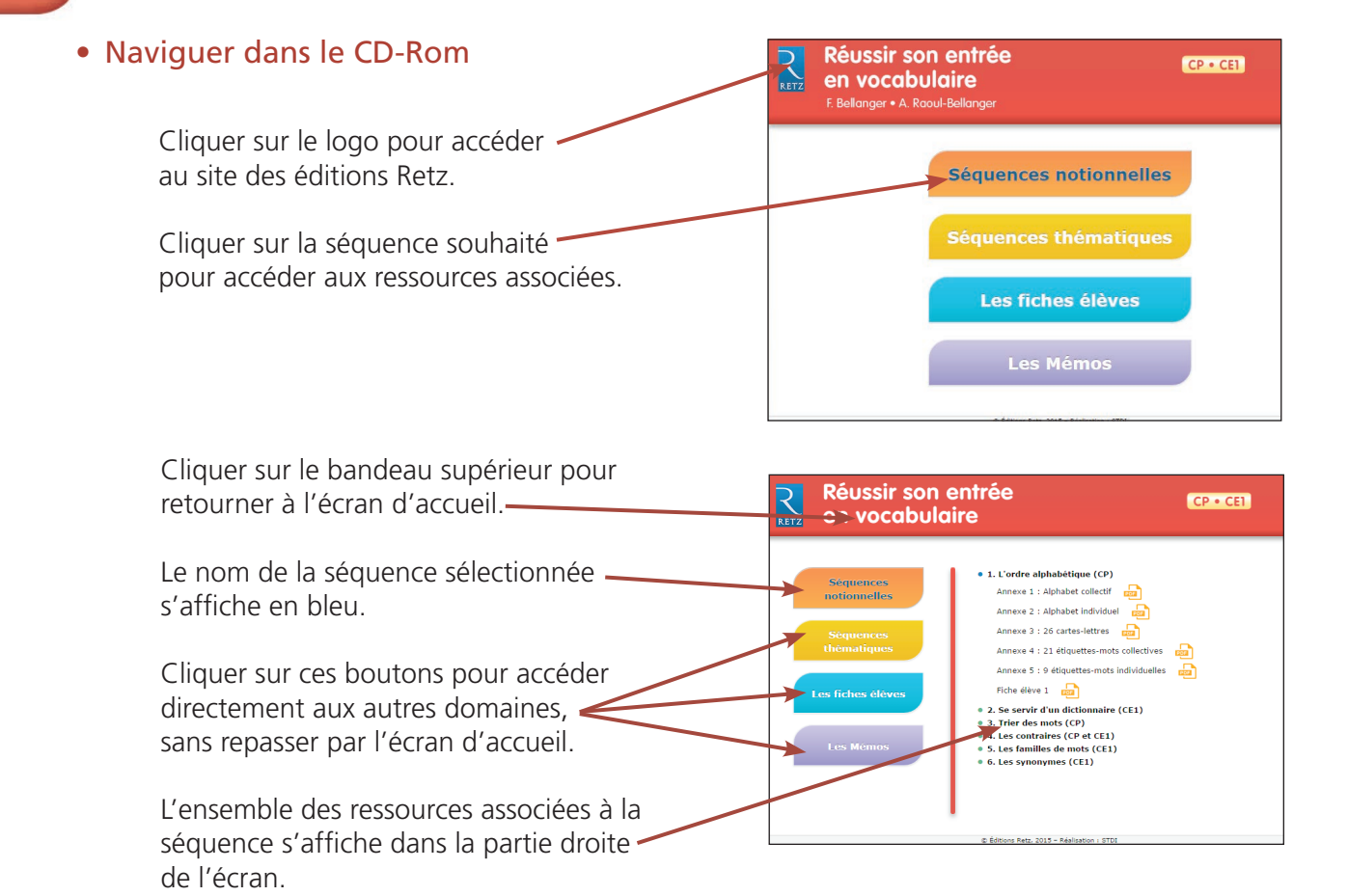

#### • Afficher les fichiers PDF

Cliquer sur le nom du document que l'on souhaite visionner, imprimer ou vidéoprojeter...

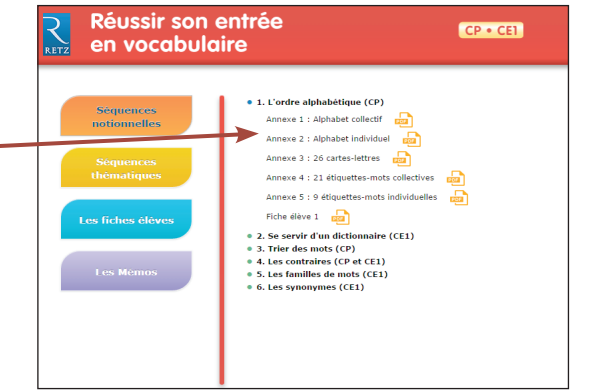

... le document s'affiche dans une nouvelle fenêtre :

| Réus<br>Refus<br>Refus<br>Re | Retzz PARK Annez por Jobak Reser                                                                                                    |
|----------------------------------------------------------------------------------------------------|----------------------------------------------------------------------------------------------------|
| Sequent<br>Sequent<br>Second<br>Less More<br>Less More<br>Less Mo                                                                                                    | Security of the second sector of the sector of the sect                                      |
|                                                                                                    | <ul> <li>An ensity of a grant of a grant</li></ul> |

Le logiciel automatiquement utilisé pour cette affichage (Adobe Reader, Aperçu...) permet d'agir sur le document : zoom, rotation, impression...

• Toutes les ressources nécessaires à la mise en œuvre des activités, organisées par séquence. Les fiches élèves et les Mémos sont également regroupés.

| Réussir son e<br>en vocabula                          | entrée cp•<br>ire                                                                                                    | CE1                                                        |
|-------------------------------------------------------|----------------------------------------------------------------------------------------------------|------------------------------------------------------------|
|                                                       |                                                                                                    |                                                            |
|                                                       |                                                                                                    | <ul> <li>(a) (a) (a) (a) (a) (a) (a) (a) (a) (a)</li></ul> |
| Séquences<br>notionnelles<br>Séquences<br>thématiques | 1. L'ordre alphabétique (CP) Annexe 1 : Alphabet collectif Annexe 2 : Alphabet individuel Annexe 3 : 26 cartes-lettres Annexe 4 : 21 étiquettes-mots collectives                                                                                            | L'ordre alphabétique                                       |
| Les fiches élèves<br>Les Mémos                        | Annexe 5 : 9 étiquettes-mots individuelles Fiche élève 1 2. Se servir d'un dictionnaire (CE1)<br>9. Se servir d'un dictionnaire (CE1)<br>9. Trier des mots (CP)<br>9. Les contraires (CP et CE1)<br>9. Les familles de mots (CE1)<br>9. Les synonymes (CE1) | main vélo carotte                                          |

40 annexes pour les séquences notionnelles

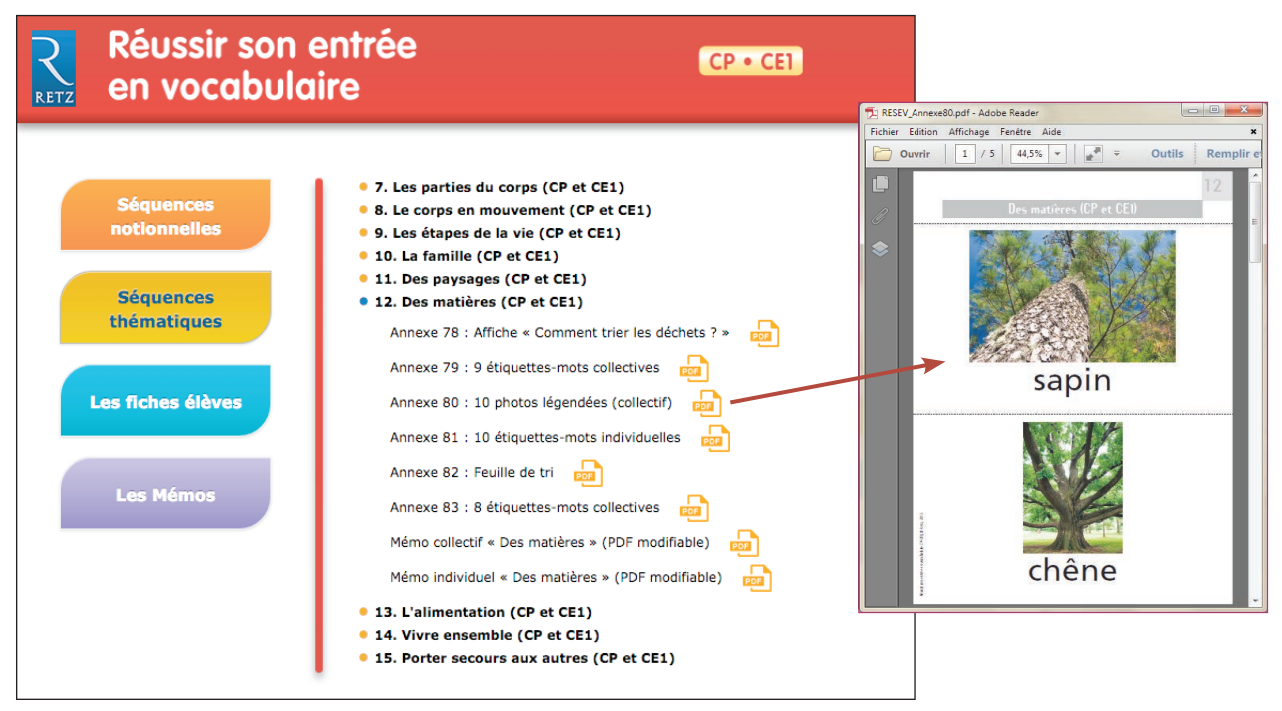

76 annexes pour les séquences thématiques

## Réussir son entrée en vocabulaire CP-CE1

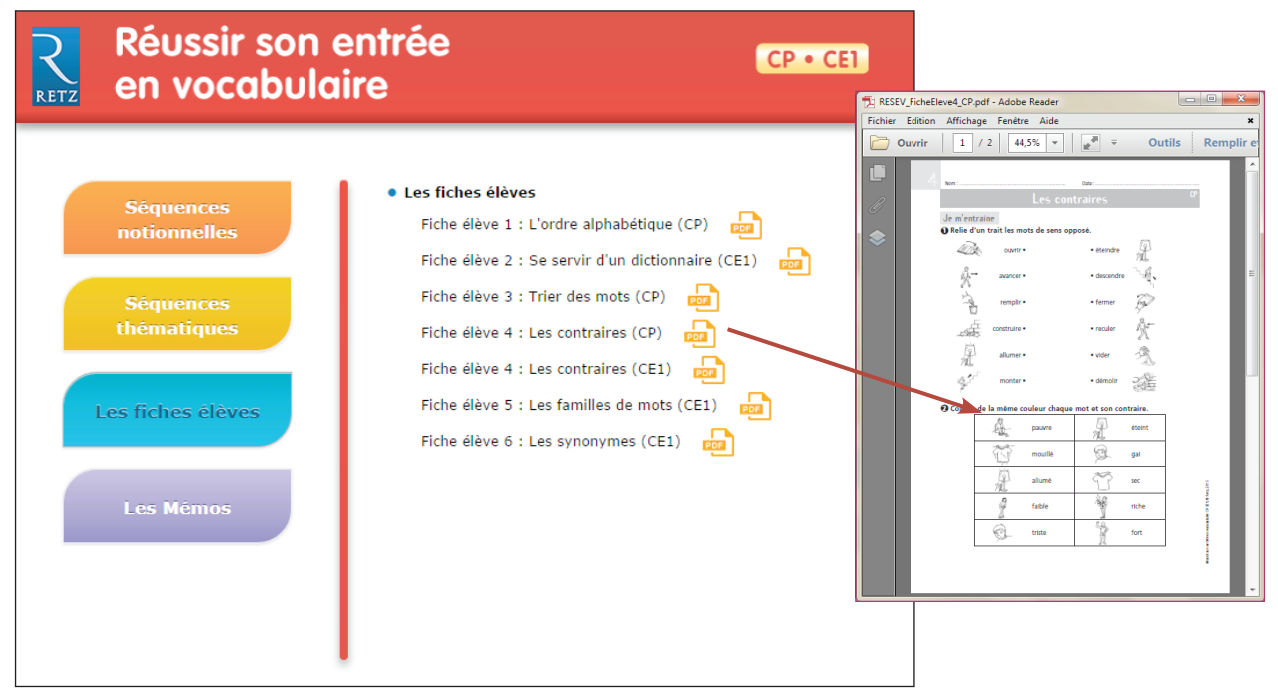

6 fiches élèves

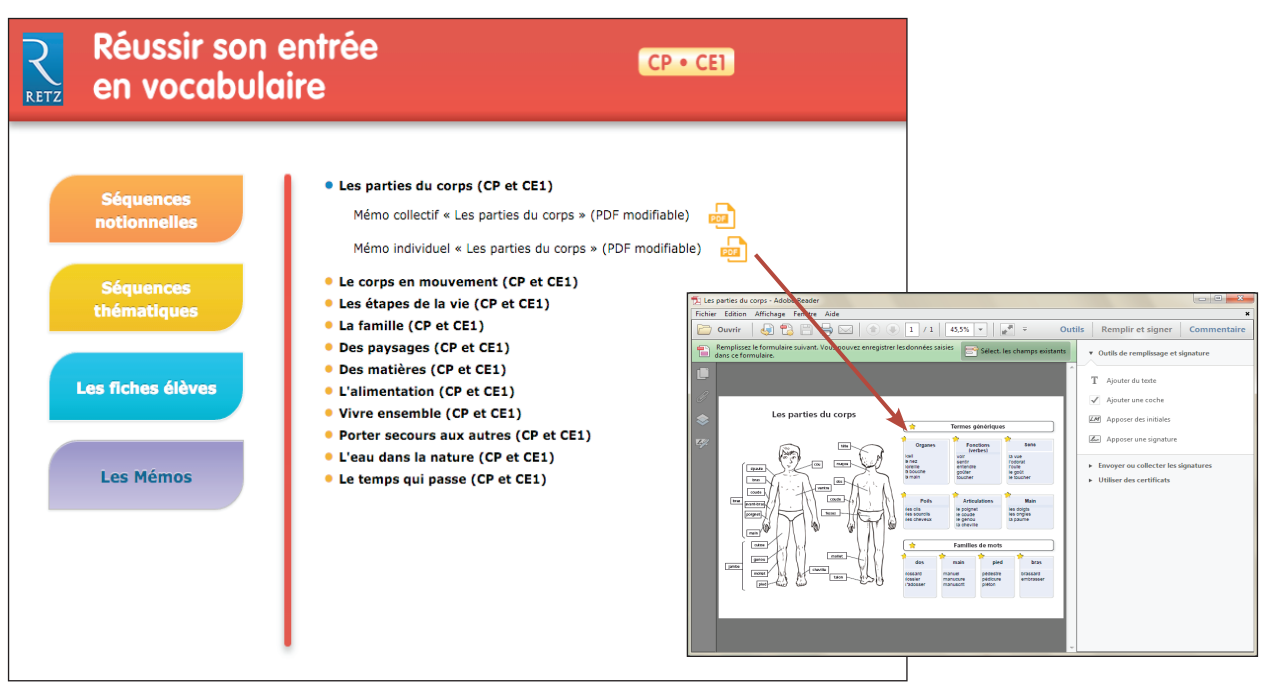

22 fiches Mémos : PDF modifiables

#### • Modifier et enregistrer les fiches Mémos sur PC

Réussir son entrée en vocabulaire CP-CE1 propose plusieurs PDF modifiables et enregistrables.

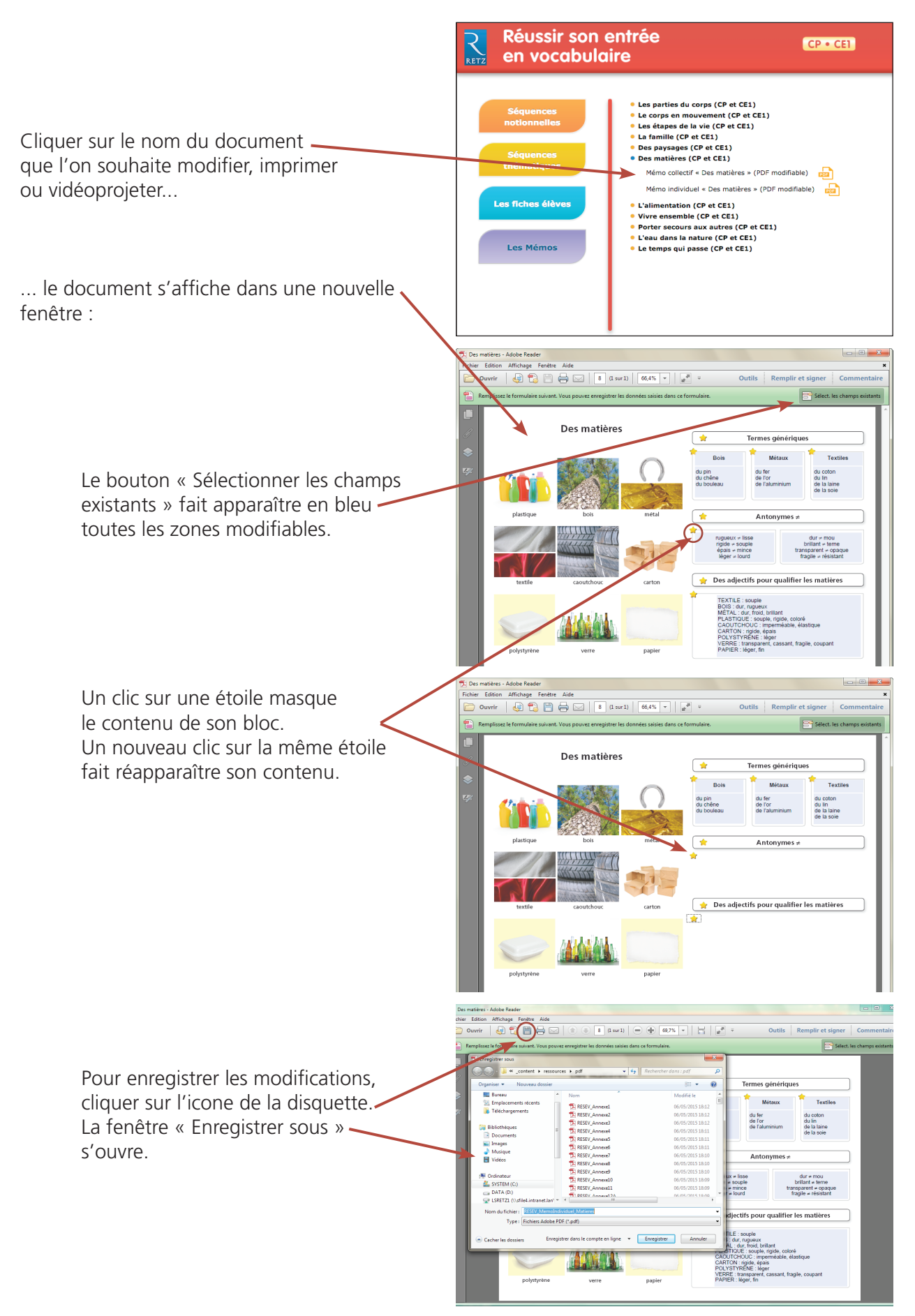

## Réussir son entrée en vocabulaire CP-CE1

Modifier et enregistrer les fiches Mémos sur MAC

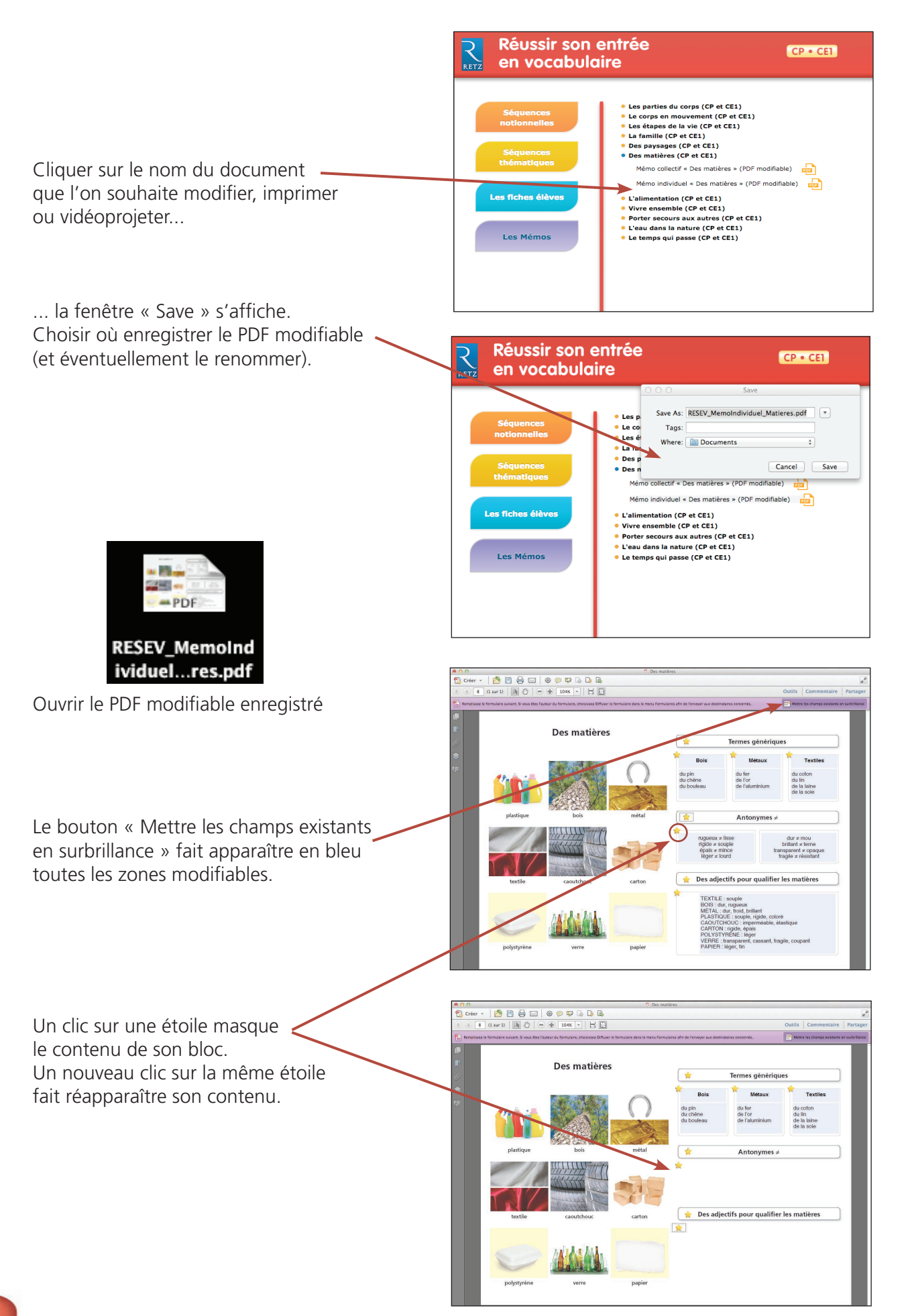

## • Imprimer un document

Exemple avec Adobe Reader, logiciel conseillé pour optimiser la lecture des documents

## 1. Dérouler le menu « Fichier » et cliquer sur « Imprimer » :

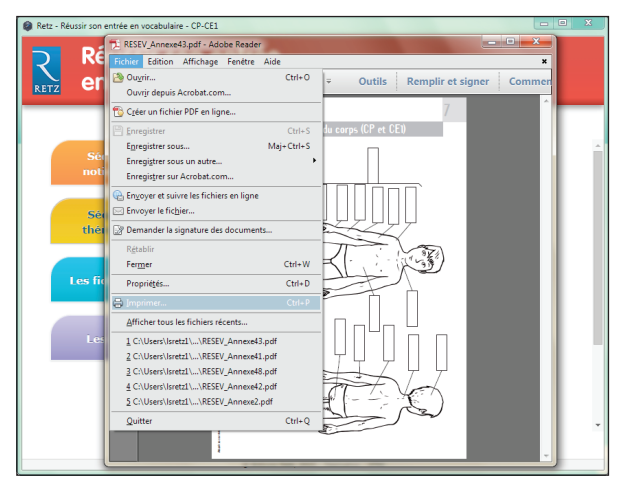

Exemple : document de 1 page

Exemple : document de 6 pages

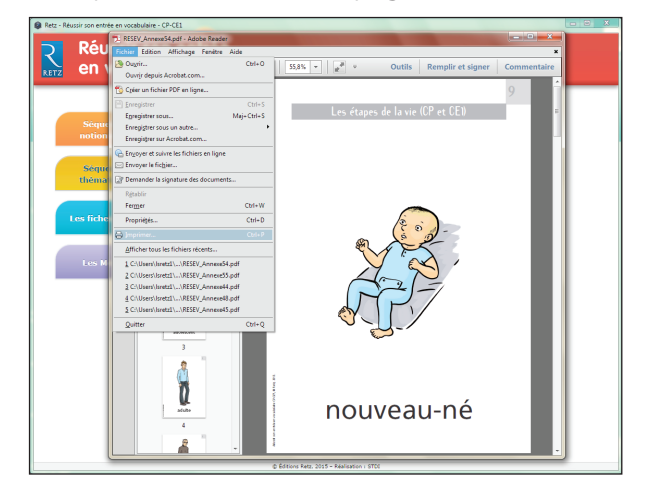

1. Cliquer sur « Ajuster » pour optimiser l'impression :

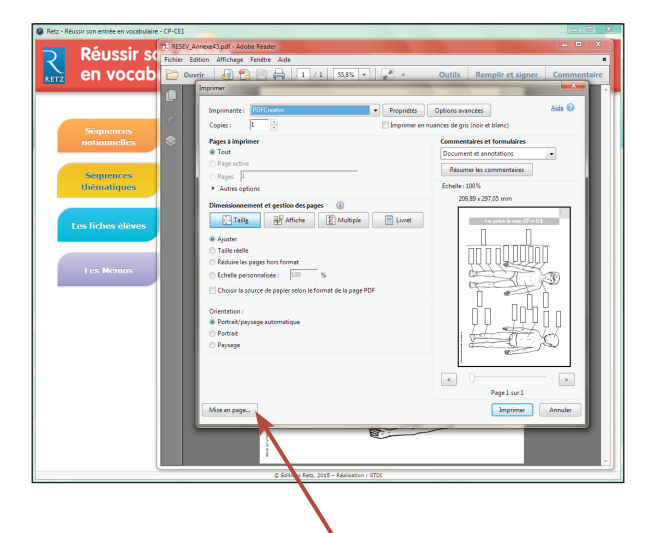

Pour imprimer en A3 : Cliquer sur « Mise en page....» et sélectionner le format A3 dans « Taille du papier ».

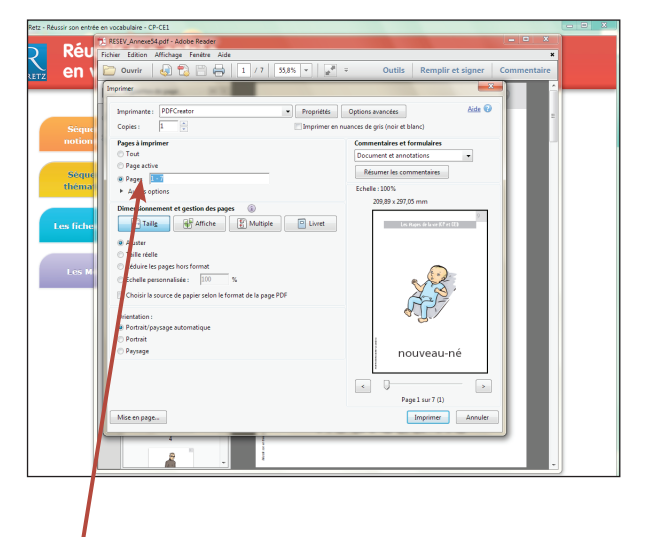

Indiquer la ou les pages à imprimer.